# How to use the Transfer Admission Planner (TAP) website (with screenshots)

**STEP 1**: Access the <u>TRANSFER ADMISSION PLANNER</u> to identify coursework taken at the community college that meets the SDSU General Education requirements. This example searches for classes from Imperial Valley College:

| ← → C                                                                                                    |                     | Q                 | ☆               | *          |
|----------------------------------------------------------------------------------------------------|---------------------|-------------------|-----------------|------------|
| San Diego State TAP: Transfer Admission Planner                                                                                                    |                     |                   |                 |            |
| Welcome to Transfer Admission Planner (TAP)                                                                                                    |                     |                   |                 |            |
| This program is provided to help you identify courses required to meet transfer admission requirements for SDSU. It contains information about may be used to meet General Education Requirements and Preparation for the Major. It can also be used to help you identify individual courses courses offered at SDSU.           | ransfer<br>that are | cours<br>e equiv  | es tha<br>alent | it<br>to   |
| Overview of Transfer Admission Requirements                                                                                                    |                     |                   |                 |            |
| Courses taken at a regionally accredited college or university and designated as appropriate for baccalaureate credit by that institution will be ac<br>State University for credit toward transfer admission. This program provides information about how those transferable courses may be used to n<br>requirements at SDSU. | cepted<br>ieet spe  | by Sa<br>ecific c | n Dieg<br>ourse | <b>]</b> 0 |
| Only those that have been reviewed by SDSU appear in this program. It is not a complete list of transferable courses.                                                                                                    |                     |                   |                 |            |
| Search for transfer courses that meet SDSU General Education requirements                                                                                                    |                     |                   |                 |            |
| Search for transfer courses to meet SDSU preparation for the major and required GPA                                                                                                    |                     |                   |                 |            |
| Select a transfer course and search for an SDSU equivalent                                                                                                    |                     |                   |                 |            |
| Select an SUSU course and search for a transfer course equivalent                                                                                                    | _                   |                   |                 | _          |

STEP 2: CLICK ON SEARCH FOR TRANSFER COURSES THAT MEET SDSU GE REQUIREMENTS

Search for transfer courses that meet SDSU General Education requirements Search for transfer courses to meet SDSU preparation for the major and required GPA Select a transfer course and search for an SDSU equivalent Select an SDSU course and search for a transfer course equivalent

# San Diego State Transfer Admission Planner

# **General Education Requirements**

| Select your College |                                                 |                         |   |  |
|---------------------|-------------------------------------------------|-------------------------|---|--|
| Letter I            | Select the first letter of the ins              | stitution:              | • |  |
|                     | Select an institution:<br>Select an institution | Imperial Valley College | - |  |
| ,                   | Select<br>Main Menu   View All Colleges   Don'  | t see your college?     |   |  |
|                     |                                                 |                         |   |  |

| San Diego State<br>University | TAP: Transfer Admission Planner |
|-------------------------------|---------------------------------|
|                               |                                 |

## IMPERIAL VALLEY COLLEGE

#### **General Education Requirements**

If you are transferring from a California Community College or a California State University, you can satisfy the General Education Requirements for admissions by completing a GE Certification, IGETC or the SDSU pattern described below. NOTE: majors in Liberal Studies should complete the GE pattern described in the SDSU General Catalog.

#### Communication & Critical Thinking

Complete one course from each of the following three sections (9 units)

Oral Communication

Courses at selected institution: COMM 100 Other courses that satisfy this requirement: Written Communication

Courses at selected institution: ENGL 105, ENGL 110 Other courses that satisfy this requirement: Critical Thinking

## Mathematics and Quantitative Reasoning

Courses at selected institution: CS 240, MATH 110, MATH 112, MATH 119, MATH 140, MATH 150, MATH 170, MATH 190, MATH 192, MATH 194, MATH 210, MATH 220, MATH 230, MATH 240, PSY 214 Other courses that satisfy this requirement:

#### Written Communication

Courses at selected institution: ENGL 105, ENGL 110

### Critical Thinking

Courses at selected institution: COMM 180, ENGL 201, ENGL 204, PHIL 106

STEP 3: Scroll down to search for courses in the specific CSU Subareas: A2, A3 and B4 and complete the BSR form.

**STEP 4:** Repeat this process to look for courses at other schools you may have attended. You can use classes from any school you attended. For example, you may have taken a Math class at one community college that meets the Math requirement and you can use an English class from another school. All of your courses do NOT have to be from the same institution.